# Creating a code for a bought in item

# 1. Go to Product Information Management > Common > Released Products

| 🏄 Microso                    | ft Dynamics A | X - Plas                        | tica Limited [PLAS-/                | AXTEST  | SRV: Session ID - 21] - [1 - p | ola] - [AX2012Li                 | ive@PLAS-AX               | TESTSRV\M             | SQLSERV          | ER2019]   |                                           |                   |                          |          |                   |                   | - ć                  | p     | ×          |
|------------------------------|---------------|---------------------------------|-------------------------------------|---------|--------------------------------|----------------------------------|---------------------------|-----------------------|------------------|-----------|-------------------------------------------|-------------------|--------------------------|----------|-------------------|-------------------|----------------------|-------|------------|
| 00                           | P 🔳 🕨 PL      | A⊧F                             | Product information                 | manag   | jement 🕨 Common 🕨 R            | eleased produc                   | ts                        |                       |                  |           |                                           |                   |                          |          | <b>4</b> 7        | Search            |                      | - 5   | <b>P</b> - |
| File 👻                       | Product       | Purc                            | hase Sell I                         | Manage  | stock Engineer P               | lan Manag                        | ge projects               | Manage                | osts             | Retail    | General                                   |                   |                          |          |                   |                   | 8                    | P 🔲   | 0          |
| Product                      | Edit          | dit in gri<br>elete<br>pply ter | id 🖌 Validate                       | Relea   | sed product<br>variants        | a to<br>Translations             | ↓<br>Dimension<br>groups▼ | Product<br>attributes | Product<br>image | Related   | ct categories<br>d products<br>onversions | Refresh E<br>Mici | xport to<br>rosoft Excel | Attachme | ents Add<br>infor | itional<br>mation |                      |       |            |
| INEW                         |               | < Nam                           | tain                                |         | Product master                 | Languages                        |                           |                       | Secup            |           |                                           | LIS               |                          | Attachme |                   | iner              |                      |       | _          |
| <ul> <li>Favourit</li> </ul> | tes           | ^ *                             | Released processing                 | ducts   | (Unsaved filter) 🝷             |                                  |                           |                       |                  |           | ł                                         | tem number        | •                        | > 3      | 1 16 20           | ×                 | Related product vari | .a [  | 1          |
| ⊳ MyFa                       | vourites      |                                 | Item number                         |         | Product name                   |                                  |                           |                       | Cove             | age group | Created dat                               | e and time        | Production               | pool G   | Gross width       | ¢ ^               | Product number       |       |            |
|                              |               |                                 | lter                                | m numł  | ber li                         |                                  |                           |                       |                  | *         |                                           | *                 |                          | •        | *                 |                   | •                    |       |            |
| 4 Product                    | information r | r                               | 00130632                            |         | ESPA C/C Nozzle Kit            |                                  |                           |                       | FGEU1            |           | 15/07/2021                                | 10:54:09          |                          |          | 0.00              |                   | This grid is em      | ipty. |            |
| 4 Comr                       | non           |                                 | 01-19453                            |         | AquaJet 50 Bottom Housin       | g                                |                           |                       |                  |           | 06/02/2018                                | 14:14:59          |                          |          | 0.00              |                   |                      |       |            |
| ≥ Proc                       | ducts         |                                 | 0546NT                              |         | O Ring NT Size 343 for 5114    | 4-2C                             |                           |                       | PTO              |           | 29/07/2014                                | 10:21:02          |                          |          | 9.00              |                   |                      |       |            |
| Rele                         | ased products |                                 | 1000010423                          |         | Silen 100 Pump Body            |                                  |                           |                       |                  |           | 27/01/2015                                | 14:03:02          |                          |          | 0.00              |                   |                      |       |            |
| Proc                         | uct configura | r 🗸                             | 1040                                |         | Fan for Multipool Pump         |                                  |                           |                       | FGUK             | 1         | 07/04/2017                                | 15:03:17          |                          |          | 12.00             |                   |                      |       |            |
| the Hor                      | ne            |                                 | 10433                               |         | Fan Cover for Multipool Pu     | ımp                              |                           |                       | FGUK             |           | 07/04/2017                                | 15:06:00          |                          |          | 14.00             |                   |                      | M     | lore       |
| -                            |               |                                 | 109010000000                        |         | 10uf Capacitor for AG8/10/     | '14 Pumps                        |                           |                       | FGEU1            |           | 20/02/2017                                | 16:07:39          |                          |          | 0.00              |                   | Retail channels      | E     |            |
| 📲 Pure                       | hase ledger   |                                 | 1090120000000                       |         | 12.5uf Capacitor for AG16      | & AV50/75/100                    | Single Phase              | Pump                  | FGEU1            |           | 20/02/2017                                | 16:04:13          |                          |          | 3.00              |                   |                      |       | -          |
| Sale                         | sledger       |                                 | 109020000000                        |         | 20uf Capacitor for AV150 S     | ingle Phase Pur                  | mp                        |                       | FGEU1            |           | 20/02/2017                                | 15:48:16          |                          |          | 3.00              |                   | Hazardous            | 10    | - ×        |
| in Suit                      | sicagei       |                                 | 1090250000000                       |         | 25uf Capacitor for AV200/2     | 50 Single Phase                  | e Pump                    |                       | FGEU1            |           | 20/02/2017                                | 16:00:13          |                          |          | 3.00              |                   | Assortments          | 8     | - E        |
| 🔚 Gen                        | eral ledger   |                                 | 110-0120                            |         | 3/8in Clear Vinyl Tubing (p    | er M only)                       |                           |                       | FGEU1            |           | 31/10/2012                                | 17:03:40          |                          |          | 0.00              | ~                 |                      |       |            |
| G Bud                        | geting        | <                               | 00130632 : ESPA                     | A C/C I | Nozzle Kit                     |                                  |                           |                       |                  |           |                                           |                   |                          |          |                   | ,                 |                      |       |            |
| Cost                         | accounting    |                                 | Product: 00130632                   |         | Produc                         | t dimension gr                   | roup: ©                   |                       |                  |           |                                           |                   |                          |          |                   |                   |                      |       |            |
| Fixe                         | d assets      | 1                               | Description:<br>ESPA C/C Nozzle Kit | t       | Storag<br>Trackin              | e dimension gr<br>ig dimension g | oup: WHLO<br>roup: NONS   | C<br>ER               |                  |           |                                           |                   |                          |          |                   |                   |                      |       |            |
| 🜉 Cast                       | and bank ma   |                                 |                                     |         |                                |                                  |                           |                       |                  |           |                                           |                   |                          |          |                   |                   |                      |       |            |
| Trav                         | el and expen  | se                              |                                     |         |                                |                                  |                           |                       |                  |           |                                           |                   |                          |          |                   |                   |                      |       |            |
| 🔰 🛞                          | 🏫 🖭 📼         | »<br>Ŧ                          |                                     |         |                                |                                  |                           |                       |                  |           |                                           |                   |                          |          |                   |                   |                      |       |            |
| Ľ                            |               |                                 |                                     |         |                                |                                  |                           |                       |                  |           | <b>(</b> 1                                | 088901) GB        | P USR Mod                | lel pla  | initial 1         | 1/01/202          | 2 AX2012CopyofLive   | 8     |            |

### 2. Click on Product

| 🏄 Microsoft Dynamics AX - P | Plastica Limited [PLAS-AXTE                 | STSRV: Session ID - 21] - [1 - p | a] - [AX2012Live@PLAS-         | AXTESTSRV\MS             | SQLSERVER2019    | 1                                                     |                   |                 |                        | - 0                   | ×          |
|-----------------------------|---------------------------------------------|----------------------------------|--------------------------------|--------------------------|------------------|-------------------------------------------------------|-------------------|-----------------|------------------------|-----------------------|------------|
|                             | <ul> <li>Product information man</li> </ul> | nagement 🕨 Common 🕨 Re           | leased products                |                          |                  |                                                       |                   |                 | <b>€</b> ∳ Search      |                       | <b>P</b> - |
| File - Product P            | urchase Sell Man                            | age stock Engineer PI            | an Manage projects             | Manage o                 | osts Retail      | General                                               |                   |                 |                        | 25                    | 1 🛄 🕜      |
| Product Edit 2              | e grid <b>Validate</b><br>e Re<br>template  | leased product<br>variants       | Translations Dimensi<br>groups | DN Product<br>attributes | Product<br>image | oduct categories<br>lated products<br>iit conversions | Refresh E<br>Mice | xport to Attack | Additional information |                       |            |
| New M                       | laintain                                    | Product master                   | Languages                      |                          | Set up           |                                                       | List              | t Attack        | nments Other           |                       |            |
| ▲ Favourites                | Released produc                             | ts (Unsaved filter) 🔹            |                                |                          | I                |                                                       | ltem number       | • >             | 7 🔏 🏂 🏅                | Related product varia |            |
| My Favourites               | ltem number                                 | Product name                     |                                |                          | Coverage gro     | up Created da                                         | te and time       | Production pool | Gross width 6 ^        | Product number        |            |
| . Desident information of   |                                             | ,                                |                                | *                        |                  | -                                                     | *                 | *               | -                      | •                     |            |
| A Product Information m     | 00130632                                    | ESPA C/C Nozzle Kit              |                                |                          | FGEU1            | 15/07/2021                                            | 10:54:09          |                 | 0.00                   | This grid is em       | ρty.       |
| Common                      | 01-19453                                    | AquaJet 50 Bottom Housing        | I                              |                          |                  | 06/02/2018                                            | 14:14:59          |                 | 0.00                   |                       |            |
| Products                    | 0546NT                                      | O Ring NT Size 343 for 5114      | -2C                            |                          | PTO              | 29/07/2014                                            | 10:21:02          |                 | 9.00                   |                       |            |
| Released products           | 1000010423                                  | Silen 100 Pump Body              |                                |                          |                  | 27/01/2015                                            | 14:03:02          |                 | 0.00                   |                       |            |
| Product configurat ¥        | 1040                                        | Fan for Multipool Pump           |                                |                          | FGUK2            | 07/04/2017                                            | 15:03:17          |                 | 12.00                  |                       |            |
| 🔅 Home                      | 10433                                       | Fan Cover for Multipool Pu       | mp                             |                          | FGUK2            | 07/04/2017                                            | 15:06:00          |                 | 14.00                  |                       | More       |
|                             | 109010000000                                | 10uf Capacitor for AG8/10/       | 4 Pumps                        |                          | FGEU1            | 20/02/2017                                            | 16:07:39          |                 | 0.00                   | Retail channels       |            |
| Purchase ledger             | 1090120000000                               | 12.5uf Capacitor for AG16 8      | . AV50/75/100 Single Pha       | se Pump                  | FGEU1            | 20/02/2017                                            | 16:04:13          |                 | 3.00                   | Useradaus             |            |
| Sales ledger                | 109020000000                                | 20uf Capacitor for AV150 Sir     | igle Phase Pump                |                          | FGEU1            | 20/02/2017                                            | 15:48:16          |                 | 3.00                   | nazardous             | ¥          |
| I CARLER CONTRACTOR         | 1090250000000                               | 25uf Capacitor for AV200/25      | 0 Single Phase Pump            |                          | FGEU1            | 20/02/2017                                            | 16:00:13          |                 | 3.00                   | Assortments           | • •        |
| General ledger              | 110-0120                                    | 3/8in Clear Vinyl Tubing (pe     | r M only)                      |                          | FGEU1            | 31/10/2012                                            | 17:03:40          |                 | 0.00 ¥                 |                       |            |
| 🥰 Budgeting                 | 00120622 - ESDA C                           | C Nozzla Kit                     |                                |                          |                  |                                                       |                   |                 |                        |                       |            |
| Cost accounting             | Product: 00130632                           | Product                          | dimension group: 0             |                          |                  |                                                       |                   |                 |                        |                       |            |
| Fixed assets                | Description:<br>FSPA C/C Nozzle Kit         | Storage                          | dimension group: WH            | LOC                      |                  |                                                       |                   |                 |                        |                       |            |
|                             | LSIN C, C HOLLIC MC                         | Iracking                         | g dimension group: NO          | NDEK                     |                  |                                                       |                   |                 |                        |                       |            |
| Cash and bank ma            |                                             |                                  |                                |                          |                  |                                                       |                   |                 |                        |                       |            |
| Travel and expense          |                                             |                                  |                                |                          |                  |                                                       |                   |                 |                        |                       |            |
| 📦 🏽 🚰 📑 💐                   |                                             |                                  |                                |                          |                  |                                                       |                   |                 |                        |                       |            |
| <u></u>                     |                                             |                                  |                                |                          |                  | <b>_</b> (                                            | 1088901) GBI      | P USR Model p   | la initial 11/01/202   | 22 AX2012CopyofLive   | 8 8        |

- 3. Enter in the product details
  - i. Item Number
  - ii. Item Description
  - iii. Item Model Group = STDSTK
  - iv. Item Group = RELAX or RELAXSPA or RAWMAT
  - v. Storage Dimension Group = WHLOC
  - vi. Tracking Dimension Group = BATNO
  - vii. Unit of Measurements, if item is sold in box quantities = Box, if sold singly = Item, if the item is a raw material there are units of measures for kg's, litre's etc.
  - viii. VAT Groups Purchase = 1 (non UK) 2 (UK Vat Supplier) Sales = 6

### Click OK once finished

| New Released product (1)    |               |               |                 |                | ×      |
|-----------------------------|---------------|---------------|-----------------|----------------|--------|
| Create product              |               |               |                 |                |        |
| Product type:               | ltem ~        |               |                 |                |        |
| Product subtype:            | Product ~     |               |                 |                |        |
| Identification              |               | Соп           | npany-specific  | identification |        |
| Product number:             | PCH998        | 🗸 ltem        | n number: PC    | H99            | ✓      |
| Product name:               | Super no foam | Sear          | rch name: PC    | H999           |        |
| Search name:                | PCH999        |               |                 |                |        |
| Reference groups            |               | Units of mea  | surements       |                |        |
| ltem model group:           | STDSTK 🗸      | Stock unit:   | Ltr             | $\sim$         |        |
| ltem group:                 | RAWMAT ~      | Purchase unit | t: Ltr          | $\sim$         |        |
| Storage dimension group:    | WHLOC 🗸       | Sales unit:   | Ltr             | $\sim$         |        |
| Tracking dimension group:   | BATNO ~       | BOM unit:     | Ltr             | $\sim$         |        |
| Purchase taxation           |               | Sales taxati  | on              |                |        |
| Item VAT group:             | 2 ~           | Item VAT gro  | oup:            | 6 ~            |        |
| Calculate withholding tax:  |               | Calculate wi  | ithholding tax: | $\checkmark$   |        |
| Item withholding vat group: |               | ltem withho   | lding vat group | o: ~           |        |
| Show fewer fields           |               |               |                 | ОК             | Cancel |

### 4. Now select your newly created code from the list and click Edit

| C3 (⊙) ▼ Im → PLA → Product in                                                                                                    | nformation manage         | ment + Common +                        | Released produ                   | cts                         |                                |                  |            |                                      |                            |                                    |              |             |                  |             | 47 Search                                                                                                    |                     | P -    |
|----------------------------------------------------------------------------------------------------|---------------------------|----------------------------------------|----------------------------------|-----------------------------|--------------------------------|------------------|------------|--------------------------------------|----------------------------|------------------------------------|--------------|-------------|------------------|-------------|----------------------------------------------------------------------------------------------------|---------------------|--------|
| File - Product Purchase                                                                                                    | Sell Manager              | tock Engineer                          | Plan Mana                        | ne projects M               | anage costs                    | Retail General   |            |                                      |                            |                                    |              |             |                  |             |                                                                                                    | 9                   | - E O  |
| Product New Maintain                                                                                                    | Validate<br>Release<br>va | ed product<br>riants<br>Product master | a 5<br>Translations<br>Languages | Dimension Pr<br>groups* att | oduct Product<br>ibutes Set up | Related products | Sefresh    | Export to<br>Microsoft Excel<br>List | Attachments<br>Attachments | Additional<br>information<br>Other |              |             |                  |             |                                                                                                    | L                   |        |
| <ul> <li>Eavourites</li> </ul>                                                                                                    | 🐨 Released p              | roducts (Unsaved                       | filter) •                        |                             |                                |                  |            |                                      |                            |                                    | Тур          | e to filter | Item numl        | ier         | →    7   7   7    7    7    7    7    7   7    7   7   7   7   7   7   7   7   7   7   7   7   7   7   7   7   7   7   7   7   7   7   7   7   7   7   7   7   7   7   7   7   7   7   7   7   7   7   7   7   7   7   7   7   7   7   7   7   7   7   7   7   7   7   7   7   7   7   7   7   7   7   7   7   7   7   7   7   7   7   7   7   7   7   7   7   7   7   7   7   7   7   7   7   7   7   7   7   7   7   7   7   7   7   7   7   7   7   7   7   7   7   7   7   7   7   7   7   7   7   7   7   7   7   7   7   7   7   7   7   7   7   7   7   7   7   7   7   7   7   7   7   7   7   7   7   7   7   7   7   7   7   7   7   7   7   7   7   7   7   7   7   7   7   7   7   7   7   7   7   7   7   7   7   7   7   7   7    7    7   7    7 </td <td>Related product var</td> <td>ia 🖯 🔺</td> | Related product var | ia 🖯 🔺 |
| My Favourites                                                                                                    | Item number               | Product na                             | me                               |                             |                                | Coverage group   | Created da | te and time                          | Production pool            | Gross width                        | Gross height | Gross depth | Lead time group  | Tare weight | Net weight Cost group ^                                                                                                    | Product number      |        |
| <ul> <li>Product information management</li> </ul>                                                                                                    | pch*                      | -                                      |                                  |                             |                                | • •              |            | *                                    |                            | · •                                | •            | *           | •                | *           | •                                                                                                    | This grid is en     | noty.  |
| Area page                                                                                                    | PCH850P                   | 20 Paddling                            | Pool TReatment                   | Sachets                     |                                |                  | 31/10/2012 | 17:35:31                             |                            | 0.00                               | 0.00         | 0.00        |                  | 0.00        | 2.00                                                                                                    | initi gita to ci    | up y   |
| <ul> <li>Common</li> </ul>                                                                                                    | PCH905                    | Non Chlorir                            | he Shock Oxone I                 | Per Kg                      |                                |                  | 31/10/2012 | 1/:35:32                             | Water                      | 0.00                               | 0.00         | 0.00        |                  | 0.00        | 1.00                                                                                                    |                     |        |
| Products                                                                                                    | PCH950                    | Concentrati                            | of Winterclean                   |                             |                                |                  | 31/10/2012 | 1/:30:33                             | Water                      | 0.00                               | 0.00         | 0.00        |                  | 0.00        | 0.00                                                                                                    |                     |        |
| Released products                                                                                                    | PCH9300                   | Dh Dhus Sed                            | n Ash Dense                      |                             |                                |                  | 21/10/2021 | 17,25,22                             | Water                      | 0.00                               | 0.00         | 0.00        |                  | 0.00        | 1.00                                                                                                    |                     |        |
| Product configuration models                                                                                                    | PCH9/0                    | Ph Plus Sod                            | a Ash Dense                      |                             |                                |                  | 01/11/2012 | 16,39,50                             | water                      | 0.00                               | 0.00         | 0.00        |                  | 0.00        | 1.00                                                                                                    |                     |        |
| Products by category                                                                                                    | PCH972                    | Sodium Bio                             | Inde lechnical                   |                             |                                |                  | 31/10/2012 | 17:35:34                             |                            | 0.00                               | 0.00         | 0.00        |                  | 0.00        | 1.00                                                                                                    |                     | More   |
| Product builder                                                                                                    | PCH973                    | Sodium this                            | sulphate Tech p                  | er Kilo                     |                                |                  | 31/10/2012 | 17:35:35                             |                            | 0.00                               | 0.00         | 0.00        |                  | 0.00        | 0.00                                                                                                    | Retail channels     | E 🗸    |
| Kitting                                                                                                    | PCH974                    | Hard Plus C                            | alcium Chloride                  |                             |                                |                  | 31/10/2012 | 17:35:35                             |                            | 0.00                               | 0.00         | 0.00        |                  | 0.00        | 1.00                                                                                                    | Hazardous           | E 🗸    |
| Reports                                                                                                    | PCH976                    | Ta Plus Sodi                           | um bicarbonate                   |                             |                                |                  | 31/10/2012 | 17:35:36                             |                            | 0.00                               | 0.00         | 0.00        |                  | 0.00        | 1.00                                                                                                    | Assortments         | E •    |
| Periodic                                                                                                    | PCH978                    | Granular Flo                           | ic Aluminium Su                  | lphate                      |                                |                  | 31/10/2012 | 17:35:37                             |                            | 0.00                               | 0.00         | 0.00        |                  | 0.00        | 1.00                                                                                                    |                     |        |
| > Setup                                                                                                    | PCH979                    | 1 x 25kg Sor                           | dium Thiosulpha                  | te Granules                 |                                | WATER            | 31/10/2012 | 17:35:37                             | Water                      | 0.00                               | 0.00         | 0.00        |                  | 0.00        | 0.00                                                                                                    |                     |        |
|                                                                                                    | PCH982                    | Calcium Hy                             | pochlorite Class                 | 8 Blend                     |                                | WATER            | 31/10/2012 | 17:35:38                             | Water                      | 0.00                               | 0.00         | 0.00        |                  | 0.00        | 1.00                                                                                                    |                     |        |
|                                                                                                    | PCH985                    | Premium ca                             | lcium hypochloi                  | ite per kg                  |                                | MTO              | 31/10/2012 | 17:35:39                             |                            | 0.00                               | 0.00         | 0.00        |                  | 0.00        | 1.00                                                                                                    |                     |        |
|                                                                                                    | PCH995                    | Floc tablet 1                          | 25grm Kg                         |                             |                                |                  | 25/02/2013 | 15:00:35                             |                            | 0.00                               | 0.00         | 0.00        |                  | 0.00        | 0.00                                                                                                    |                     |        |
|                                                                                                    | PCH999                    | Super no fo                            | am                               |                             |                                |                  | 11/01/2022 | 16:21:53                             |                            | 0.00                               | 0.00         | 0.00        |                  | 0.00        | 0.00                                                                                                    |                     |        |
|                                                                                                    | PCHB9001                  | 4 x 5lt Revat                          | op Peroxide                      |                             |                                | FGUK2            | 31/10/2012 | 17:35:40                             |                            | 41.00                              | 30.00        | 29.00       |                  | 4.40        | 20.00                                                                                                    |                     |        |
|                                                                                                    | PCHB9001P                 | Revatop 5lt                            | Peroxide                         |                             |                                |                  | 31/10/2012 | 17:35:41                             |                            | 0.00                               | 0.00         | 0.00        |                  | 0.00        | 1.00                                                                                                    |                     |        |
|                                                                                                    | PCH89002                  | 6 x 1lt Reval                          | slue Algaecide                   |                             |                                | FGUK2            | 31/10/2012 | 17:35:42                             |                            | 28.00                              | 20.00        | 28.00       |                  | 0.00        | 6.00                                                                                                    |                     |        |
|                                                                                                    | PCHB9002P                 | Revablue al                            | gaecide II<br>di Datamala Dia    | and the                     |                                | ECURO.           | 31/10/2012 | 17:30942                             |                            | 20.00                              | 0.00         | 0.00        |                  | 0.00        | 0.00                                                                                                    |                     |        |
| The Home                                                                                                    | PCH690040                 | 4 x bit neval                          | al Polymeric Big                 | Janide                      |                                | POUKZ            | 21/10/2012 | 17:33043                             |                            | 0.00                               | 27.00        | 30.00       |                  | 0.00        | 2000                                                                                                    |                     |        |
| Purchase ledger                                                                                                    | PCH89005                  | 1 x 101+ Rev                           | aton Perovide 12                 | 95                          |                                | EGUK2            | 08/01/2015 | 16:36:33                             |                            | 0.00                               | 0.00         | 0.00        |                  | 1.00        | 10.00                                                                                                    |                     |        |
| The second second secon | PCH89005                  | Revacil Test                           | Strins Kit                       |                             |                                | FGWW2            | 31/10/2012 | 17:35:44                             |                            | 10.00                              | 4.00         | 21.00       |                  | 0.00        | 0.25                                                                                                    |                     |        |
| Sales ledger                                                                                                    | PCHB9025                  | 25 Litre Hvd                           | rogen Peroxide 1                 | 2%                          |                                | FGUK2            | 03/12/2015 | 16:31:22                             |                            | 33.00                              | 26.00        | 44.00       |                  | 2.00        | 25.00                                                                                                    |                     |        |
| 🚛 General ledger                                                                                                    | <                         |                                        | -                                |                             |                                |                  |            |                                      |                            |                                    |              |             |                  |             | × >                                                                                                    |                     |        |
| <b>G</b> Budgeting                                                                                                    | 00110000                  |                                        |                                  |                             |                                |                  |            |                                      |                            |                                    |              |             |                  |             |                                                                                                    |                     |        |
| B. Contactor                                                                                                    | PCH999 : Sup              | per no toam                            | Decident                         |                             |                                |                  |            |                                      |                            |                                    |              |             |                  |             |                                                                                                    |                     |        |
| Cost accounting                                                                                                    | Description:              | a                                      | Storage                          | dimension group:            | WHIOC                          |                  |            |                                      |                            |                                    |              |             |                  |             |                                                                                                    |                     |        |
| Fixed assets                                                                                                    | Compositi                 |                                        | Tracking                         | dimension group:            | BATNO                          |                  |            |                                      |                            |                                    |              |             |                  |             |                                                                                                    |                     |        |
| Cash and bank management                                                                                                    |                           |                                        |                                  |                             |                                |                  |            |                                      |                            |                                    |              |             |                  |             |                                                                                                    |                     |        |
| Iravel and expense                                                                                                    |                           |                                        |                                  |                             |                                |                  |            |                                      |                            |                                    |              |             |                  |             |                                                                                                    |                     |        |
| 💗 🕷 🖆 🛅 🖾 🦇 🖪 🤅                                                                                                    |                           |                                        |                                  |                             |                                |                  |            |                                      |                            |                                    |              |             |                  |             |                                                                                                    |                     |        |
| Descriptive name of the product                                                                                                    |                           |                                        |                                  |                             |                                |                  |            |                                      |                            |                                    |              |             | <b>(1088901)</b> | GBP USR N   | Model pla initial 12/01/20                                                                                                    | 22 AX2012CopyofLiv  |        |

5. Scroll down to the purchase section and populate

- i. Buyer Group FG = Factored goods (the item will be sold) WT = WT Raw Material (used in the production of another item)
- ii. Supplier
- iii. Tick Latest purchase price (this will update the last price paid each time an invoice is posted)
- iv. Price (the current purchase price)

| 🙀 Released product details (1 | - pla) - Pro     | oduct num     | iber: PCH999, PC                        | H999, Products                    | PCH999                  |                      |                       |                            |        |                                              |                      |                      |                                  |            |         |           | _ |              |
|-------------------------------|------------------|---------------|-----------------------------------------|-----------------------------------|-------------------------|----------------------|-----------------------|----------------------------|--------|----------------------------------------------|----------------------|----------------------|----------------------------------|------------|---------|-----------|---|--------------|
| File - Product Put            | rchase           | Sell          | Manage stock                            | Engineer                          | Plan I                  | Manage projects      | Manag                 | e costs                    | Retail | General                                      |                      |                      |                                  |            |         |           |   | F            |
| Edit Validate<br>Maintain     | Product T<br>New | iemplate<br>v | Released product<br>variants<br>Product | t Product<br>dimensions<br>master | a translatic<br>Languag | Dimension<br>groups* | Product<br>attributes | Product<br>image<br>Set up | Relate | ict categories<br>ed products<br>conversions | Attachme<br>Attachme | ents /<br>ir<br>ents | Additional<br>formation<br>Other |            |         |           |   |              |
| PCH999 : Super no foam        |                  |               |                                         |                                   |                         |                      |                       |                            |        |                                              |                      |                      |                                  |            |         |           |   | Retail c     |
| Product type: Item Prod       | duct subtyp      | pe: Produ     | ct                                      |                                   |                         |                      |                       |                            |        |                                              |                      |                      |                                  |            |         |           |   | Operatin     |
| r rouace moace group          |                  |               |                                         |                                   | ia anne groe            | лр.                  |                       | *                          |        |                                              |                      |                      |                                  |            |         |           | ^ |              |
|                               |                  |               |                                         | Sul                               | group:                  |                      |                       | $\sim$                     |        |                                              |                      |                      |                                  |            |         |           |   | This grid is |
| ⊿ Purchase                    |                  |               |                                         |                                   |                         |                      |                       |                            |        |                                              |                      |                      |                                  |            | Ltr     | 2 0.00    |   |              |
| Purchase order                |                  |               |                                         | Prices                            |                         |                      |                       |                            |        |                                              |                      |                      |                                  |            |         |           |   |              |
| Unit:                         | Ltr              |               | $\sim$                                  | Price:                            |                         | 0.00                 | ]                     |                            |        |                                              |                      |                      |                                  |            |         |           |   |              |
| Over-delivery:                | 0                | 0.00          |                                         | Price unit:                       |                         | 1.00                 |                       |                            |        |                                              |                      |                      |                                  |            |         |           |   |              |
| Under-delivery:               | 0                | 0.00          |                                         | Price quantity:                   |                         | 0.00                 | ]                     |                            |        |                                              |                      |                      |                                  |            |         |           |   |              |
| Intercompany stopped:         |                  |               |                                         |                                   |                         |                      | _                     |                            |        |                                              |                      |                      |                                  |            |         |           |   | Related      |
| Delivery date:                |                  |               |                                         | Pricing precisi                   | on:                     |                      |                       |                            |        |                                              |                      |                      |                                  |            |         |           |   | Assort       |
|                               |                  |               |                                         | Charges                           |                         |                      |                       |                            |        |                                              |                      |                      |                                  |            |         |           |   |              |
| Administration                |                  |               |                                         | Charges group                     |                         | 0.00                 | 1                     |                            |        |                                              |                      |                      |                                  |            |         |           |   |              |
| Buyer group:                  |                  |               | ~                                       | Price charges:                    |                         | 0.00                 |                       |                            |        |                                              |                      |                      |                                  |            |         |           |   |              |
| item price tolerance group:   | -                |               | ~                                       | Incl. in unit pri                 | ce:                     |                      |                       |                            |        |                                              |                      |                      |                                  |            |         |           |   |              |
| Supplier                      |                  |               | ×                                       | Discounts                         |                         |                      |                       |                            |        |                                              |                      |                      |                                  |            |         |           |   |              |
| Taxation                      |                  |               |                                         | Line discount                     | group:                  |                      | $\sim$                |                            |        |                                              |                      |                      |                                  |            |         |           |   |              |
| Item VAT group:               | 2                | ~             |                                         | Multiline disco                   | ount:                   |                      | $\sim$                |                            |        |                                              |                      |                      |                                  |            |         |           |   |              |
| Calculate withholding tax:    |                  |               |                                         | Total discount                    |                         |                      |                       |                            |        |                                              |                      |                      |                                  |            |         |           |   |              |
| Item withholding vat group:   |                  | ~             | ]                                       | Supplementar                      | y item group            | p:                   | $\sim$                |                            |        |                                              |                      |                      |                                  |            |         |           |   |              |
| Price update                  | _                |               | -                                       |                                   |                         |                      |                       |                            |        |                                              |                      |                      |                                  |            |         |           |   |              |
| Latest purchase price:        | <u> </u>         |               |                                         |                                   |                         |                      |                       |                            |        |                                              |                      |                      |                                  |            |         |           |   |              |
| Date of price:                |                  |               |                                         |                                   |                         |                      |                       |                            |        |                                              |                      |                      |                                  |            |         |           | ~ |              |
| K 🖪 🗉 🕨 🛛 🌽                   |                  | 1             |                                         |                                   |                         |                      |                       |                            |        | (1088901)                                    | GBP USR N            | /odel                | ola initial                      | 12/01/2022 | AX20120 | opyofLive |   | Clo          |

- 6. If the item is also to be sold scroll down to the sale section and populate
  - i. Sales Price
  - ii. Charges Group (this is for when we are applying surcharges to products)
  - iii. Line discount group

| 🙀 Released product details (1 - pla) - Product nu                                                                                   | mber: RSPAKIT99, RSPAKIT99, Proc                                                 | ucts: RSPAKIT99               |                                       |                            |                                                                                            |                            |                                    |           | - 0       | ×           |
|----------------------------------------------------------------------------------------------------|----------------------------------------------------------------------------------|-------------------------------|---------------------------------------|----------------------------|--------------------------------------------------------------------------------------------|----------------------------|------------------------------------|-----------|-----------|-------------|
| File - Product Purchase Sell                                                                                                    | Manage stock Engineer                                                            | Plan Manage pr                | ojects Manag                          | costs                      | Retail General                                                                             |                            |                                    |           |           |             |
| Edit Validate<br>Maintain                                                                                                    | Released product<br>variants<br>Product master                                   | Translations Dim<br>Languages | ension<br>pups* Product<br>attributes | Product<br>image<br>Set up | <ul> <li>Product categories</li> <li>Related products</li> <li>Unit conversions</li> </ul> | Attachments<br>Attachments | Additional<br>information<br>Other |           |           |             |
| RSPAKIT99 : Relax Spa Test - Box of 6                                                                                               |                                                                                  |                               |                                       |                            |                                                                                            |                            |                                    |           | Retail c  |             |
| Product type: Item Product subtype: Prod                                                                                            | uct                                                                              |                               |                                       |                            |                                                                                            |                            |                                    |           | Operat    | ting uni    |
| ⊿ Sell                                                                                                    |                                                                                  |                               |                                       |                            |                                                                                            |                            |                                    | Box 6 0.0 |           | -           |
| Box         Box           Over-delivery:         0.00           Under-delivery:         0.00           Inder-delivery:         0.00 | Charges<br>Charges group:<br>Frice charges.<br>Incl. in unit prices<br>Discounts |                               | 0.00                                  |                            |                                                                                            |                            |                                    |           | This grid | J is empty. |
| Administration                                                                                                    | Line discount are                                                                | up:                           | ~                                     |                            |                                                                                            |                            |                                    |           |           | More        |
| Commission group:                                                                                                    | ✓ Multiline discour                                                              | t                             | ×                                     |                            |                                                                                            |                            |                                    |           | Related   | L. 🛛 🗸      |
| Taxation                                                                                                    | Total discount:<br>Supplementary it                                              | em group:                     | ~                                     |                            |                                                                                            |                            |                                    |           | Assort    | - 🖬 🗸 -     |
| Calculate withhelding tax                                                                                                    | Alternative and                                                                  |                               |                                       |                            |                                                                                            |                            |                                    |           |           | -           |
| Item withholding vat group:                                                                                                    | When to use:                                                                     | Ne                            | uar U                                 |                            |                                                                                            |                            |                                    |           |           |             |
|                                                                                                    | Alternative item r                                                               | umber:                        | ver v                                 | $\sim$                     |                                                                                            |                            |                                    |           |           |             |
| Price update Sales price model:                                                                                                    | Configuration:                                                                   |                               |                                       |                            |                                                                                            |                            |                                    |           |           |             |
| Base price Induct.                                                                                                    | Size:                                                                            |                               |                                       |                            |                                                                                            |                            |                                    |           |           |             |
| Contribution ratio: 0.00                                                                                                    | Colour:                                                                          |                               |                                       |                            |                                                                                            |                            |                                    |           |           |             |
| Charges percentage: 0.00                                                                                                    | Style:                                                                           |                               |                                       |                            |                                                                                            |                            |                                    |           |           |             |
| Date of price:                                                                                                    | Warranty                                                                         |                               |                                       |                            |                                                                                            |                            |                                    |           |           |             |
|                                                                                                    | Print Warranty In                                                                | o on Documents: No            | ~                                     |                            |                                                                                            |                            |                                    |           |           |             |
| Price: 0.00                                                                                                    | Warranty:                                                                        |                               |                                       |                            |                                                                                            |                            |                                    |           |           |             |
| Price unit: 1.00                                                                                                    |                                                                                  |                               |                                       |                            |                                                                                            |                            |                                    |           |           |             |

- 7. Scroll down to Foreign Trade and populate
  - i. Commodity Code
  - ii. Country of origin

| 🙀 Released product detai                                | Released product details (1 - pla) - Product number: RSPAKIT99, RSPAKIT99, Products: RSPAKIT99, Products: RSPAKIT99, Products: RSPAKIT99, Products: RSPAKIT99, Products: RSPAKIT99, Products: RSPAKIT99, Products: RSPAKIT99, Products: RSPAKIT99, Products: RSPAKIT99, Products: RSPAKIT99, Products: RSPAKIT99, Products: RSPAKIT99, Products: RSPAKIT99, Products: RSPAKIT99, Product: Related products: Related products: Related product: Related product: |                                           |                                 |                           |                      |                       |                            |                                        |                            |                                    |        |     |           |        | ×    |
|---------------------------------------------------------|----------------------------------------------------------------------------------------------------|-------------------------------------------|---------------------------------|---------------------------|----------------------|-----------------------|----------------------------|----------------------------------------|----------------------------|------------------------------------|--------|-----|-----------|--------|------|
| File 👻 Product                                          | Purchase Sell                                                                                                    | Manage stock                              | Engineer                        | Plan Man                  | age projects         | Manage                | costs                      | Retail General                         |                            |                                    |        |     |           |        | •    |
| Edit X Delete<br>Apply template<br>Validate<br>Maintain | Product Template                                                                                                    | Released product<br>variants<br>Product r | Product<br>dimensions<br>master | Translations<br>Languages | Dimension<br>groups* | Product<br>attributes | Product<br>image<br>Set up | Product categories<br>Related products | Attachments<br>Attachments | Additional<br>information<br>Other |        |     |           |        |      |
| RSPAKIT99 : Relax Sp                                    | a Test - Box of 6                                                                                                    |                                           |                                 |                           |                      |                       |                            |                                        |                            |                                    |        |     | Retail c. |        | ^    |
| Product type: Item                                      | Product subtype: Prod                                                                                                    | uct                                       |                                 |                           |                      |                       |                            |                                        |                            |                                    |        |     | Operat    | ing ur | ni   |
| ▲ Foreign trade                                         |                                                                                                    |                                           |                                 |                           |                      |                       |                            |                                        |                            |                                    | 283620 | c ^ |           |        | *    |
|                                                         |                                                                                                    |                                           |                                 |                           |                      |                       |                            |                                        |                            |                                    |        |     | This grid | is em  | pty. |
| Intrastat                                               |                                                                                                    | Origin                                    |                                 |                           |                      |                       |                            |                                        |                            |                                    |        |     |           |        |      |
| Commodity:                                              | 28362000                                                                                                    | ✓ Country/region                          | on: CHN                         | ~                         |                      |                       |                            |                                        |                            |                                    |        |     |           |        |      |
| Additional units:                                       | 0.000                                                                                                    | State/provinc                             | e:                              | $\sim$                    |                      |                       |                            |                                        |                            |                                    |        |     |           |        |      |
| Charges percentage:                                     | 0.00                                                                                                    |                                           |                                 |                           |                      |                       |                            |                                        |                            |                                    |        |     |           | м      | ore  |
| <ul> <li>Manage stock</li> </ul>                        |                                                                                                    |                                           |                                 |                           |                      |                       |                            |                                        |                            |                                    | 0      | _   |           |        |      |

- 8. Scroll down to Manage Stock and populate
  - i. Net Weight
  - ii. Tare Weight (if packaged Factored Goods or Raw Material like a box or bottle populate this field instead of Net Weight)
  - iii. Gross depth (if Factored Goods)
  - iv. Gross width (if Factored Goods)
  - v. Gross height (if Factored Goods)
  - vi. Volume (if Factored Goods)
  - vii. Batch number group (Leave blank if the supplier labels their product with a batch number or select WAT\_PO to use the purchase order number)

| 🙀 Released product details (1 - pla) - Product i                             | number: PCH999, PCH999, Products                                                                                | :: PCH999                           |                     |                  |               |                        |                  | – 🗆 ×                       |
|------------------------------------------------------------------------------|----------------------------------------------------------------------------------------------------|-------------------------------------|---------------------|------------------|---------------|------------------------|------------------|-----------------------------|
| File - Product Purchase Sell                                                 | Manage stock Engineer                                                                                           | Plan Manage projects                | Manage costs R      | etail General    |               |                        |                  |                             |
| On-hand<br>stock<br>View                                                     | order Site specific<br>order settings<br>Order settings<br>Wareho                                               | buse items<br>les<br>bodes<br>house | Bulk item conversio | n<br>nd          |               |                        |                  |                             |
| PCH999 : Super no foam<br>Product type: Item Product subtype: Pr             | oduct                                                                                                    |                                     |                     |                  |               |                        |                  | Retail c 🗊<br>Operating uni |
| Intrastat<br>Commodity:<br>Additional units: 0.0<br>Charges percentage: 0.00 | Origin           Country/region:           00         State/province:                                           | ×<br>×                              |                     |                  |               |                        | ,                | This grid is empty          |
| Manage stock<br>Weight measurements                                          | Stock                                                                                                    |                                     |                     |                  |               |                        | Ltr              | More                        |
| Net weight: 0<br>Tare weight: 0<br>Gross weight: 0                           | 0.00         Counting group:           0.00         Unit:           0.00         Shioping and receiving         | Ltr v                               |                     |                  |               |                        |                  | Related                     |
| Physical dimensions                                                          | Arrival handling time:                                                                                          | 00:00                               |                     |                  |               |                        |                  | :                           |
| Gross width: C<br>Gross height: C<br>Volume:                                 | Soft Code:           0.00         Potency           0.00         Base attribute:           0.00         Target: |                                     |                     |                  |               |                        |                  |                             |
| Tracking<br>Batch number group:                                              | Record the attribute value                                                                                      | e: Receipt entry                    |                     |                  |               |                        |                  |                             |
| Serial number group:                                                         | Packing group:                                                                                                  | ×                                   |                     |                  |               |                        |                  |                             |
| Transfer orders Over-delivery: 0.00                                          | Packing quantity:<br>Package handling time:                                                                     | 00:00:00                            |                     |                  |               |                        |                  |                             |
|                                                                              | Group that determines how a re                                                                                  | equirement is calculated for t      | he item.            | <b>(1088901)</b> | GBP USR Model | ola initial 12/01/2022 | AX2012CopyofLive | Close                       |

# 9. Scroll down to Engineer and populatei. Shelf life (this is the product life in days)

| 🙀 Released product details (1 - pl | a) - Product nu      | mber: PCH999, PC          | CH999, Products:                      | PCH999                       |                      |                       |                            |                                                                                           |                           |                                    |            |                  |   | - 0         | ×        |
|------------------------------------|----------------------|---------------------------|---------------------------------------|------------------------------|----------------------|-----------------------|----------------------------|-------------------------------------------------------------------------------------------|---------------------------|------------------------------------|------------|------------------|---|-------------|----------|
| File - Product Purcha              | ise Sell             | Manage stock              | Engineer                              | Plan I                       | Manage projects      | Manage                | costs                      | Retail General                                                                            |                           |                                    |            |                  |   |             |          |
| Edit Validate<br>Maintain          | luct Template<br>New | Released produce variants | Let Product<br>dimensions<br>t master | a 5<br>Translatic<br>Languag | Dimension<br>groups* | Product<br>attributes | Product<br>image<br>Set up | <ul> <li>Product categorie</li> <li>Related products</li> <li>Unit conversions</li> </ul> | s Attachments Attachments | Additional<br>information<br>Other |            |                  |   |             |          |
| PCH999 : Super no foam             |                      |                           |                                       |                              |                      |                       |                            |                                                                                           |                           |                                    |            |                  |   | Retail c    |          |
| Product type: Item Product         | subtype: Prod        | uct                       |                                       |                              |                      |                       |                            |                                                                                           |                           |                                    |            |                  |   | Operatir    | ng uni   |
| Transfer orders                    |                      | Packing o                 | quantity:                             |                              | 0.00                 |                       |                            |                                                                                           |                           |                                    |            |                  | ^ |             | Ŧ        |
| Over-delivery:                     | 0.00                 | Package I                 | handling time:                        | 00:00:00                     |                      |                       |                            |                                                                                           |                           |                                    |            |                  |   | This grid i | s empty. |
| Under-delivery:                    | 0.00                 | Vield                     |                                       |                              |                      |                       |                            |                                                                                           |                           |                                    |            |                  |   |             |          |
|                                    |                      | Yield per                 | cent:                                 | 0.00                         |                      |                       |                            |                                                                                           |                           |                                    |            |                  |   |             |          |
| ⊿ Engineer                         |                      |                           |                                       |                              |                      |                       |                            |                                                                                           |                           |                                    |            | Lt               |   |             |          |
| Measurement                        |                      |                           | Production                            |                              |                      |                       |                            |                                                                                           |                           |                                    |            |                  |   |             | More     |
| Height:                            |                      | 1                         | Production pool:                      |                              | ~                    | ]                     |                            |                                                                                           |                           |                                    |            |                  |   | Related     | . B v    |
| Width:                             |                      | -                         | Production group                      |                              | ~                    | 1                     |                            |                                                                                           |                           |                                    |            |                  |   | Assort      |          |
| Depth:                             |                      | -                         | Property:                             |                              | ~                    | 1                     |                            |                                                                                           |                           |                                    |            |                  |   |             |          |
| Density:                           |                      | ,                         | Arrival:                              |                              | ]                    | -                     |                            |                                                                                           |                           |                                    |            |                  |   |             |          |
| Bill of materials                  |                      | i                         | Flushing principle                    | s S                          | tart 🗸               |                       |                            |                                                                                           |                           |                                    |            |                  |   |             |          |
| BOM unit:                          | Ltr                  | ~                         | Shelf Life (days):                    | 1                            | 825                  |                       |                            |                                                                                           |                           |                                    |            |                  |   |             |          |
| Constant scrap:                    |                      |                           | Product Builder                       |                              |                      |                       |                            |                                                                                           |                           |                                    |            |                  |   |             |          |
| Variable scrap:                    |                      |                           | Modelling enable                      | d:                           |                      |                       |                            |                                                                                           |                           |                                    |            |                  |   |             |          |
| Level:                             | 0                    | 1                         | Hide dialogue bo                      | x:                           |                      |                       |                            |                                                                                           |                           |                                    |            |                  |   |             |          |
| Phantom:                           |                      | ł                         | Hide approval dia                     | logue:                       |                      |                       |                            |                                                                                           |                           |                                    |            |                  |   |             |          |
| Auto approve BOM:                  |                      | ,                         | Autostart configu                     | ration:                      |                      |                       |                            |                                                                                           |                           |                                    |            |                  |   |             |          |
| Auto-report as finished:           |                      | 1                         | Mandatory config                      | guration:                    |                      |                       |                            |                                                                                           |                           |                                    |            |                  |   |             |          |
| Max Report as Finished:            |                      | ]                         | Formula planning                      |                              |                      |                       |                            |                                                                                           |                           |                                    |            |                  |   |             |          |
| Last updated Date / Time:          | 6                    | 00:00:00                  | Production type:                      | в                            | om ~                 |                       |                            |                                                                                           |                           |                                    |            |                  |   |             |          |
|                                    | <b>-</b>   9         | Identification of         | f the buyer group                     | ).                           |                      |                       |                            | <b>(</b> 1088901)                                                                         | GBP USR Mod               | el pla initial                     | 12/01/2022 | AX2012CopyofLive |   | Clo         | se       |

#### 10. Scroll down to Plan and populate the Cover Group

| 🙀 Released product details (1 - pl              | a) - Product nur | mber: PCH999, PCI                       | H999, Products:                   | PCH999                      |                           |                                |                |                                          |                                    |   |
|-------------------------------------------------|------------------|-----------------------------------------|-----------------------------------|-----------------------------|---------------------------|--------------------------------|----------------|------------------------------------------|------------------------------------|---|
| File 👻 Product Purcha                           | se Sell          | Manage stock                            | Engineer                          | Plan                        | Manage projects           | Manage costs                   | Retail General |                                          |                                    |   |
| Edit Validate<br>Maintain                       | uct Template     | Released product<br>variants<br>Product | t Product<br>dimensions<br>master | a da<br>Translati<br>Langua | oons Dimension<br>groups▼ | Product<br>attributes<br>Set u | Product catego | ries<br>is<br>Attachments<br>Attachments | Additional<br>information<br>Other |   |
| PCH999 : Super no foam                          |                  |                                         |                                   |                             |                           |                                |                |                                          |                                    |   |
| Product type: Item Product                      | subtype: Produ   | uct                                     |                                   |                             |                           |                                |                |                                          |                                    |   |
| Max Report as Finished:                         |                  | Fo                                      | ormula plannin                    | g                           |                           |                                |                |                                          |                                    | ^ |
| Last updated Date / Time:                       |                  | 9 00:00:00 Pi                           | roduction type:                   |                             | BOM ~                     |                                |                |                                          |                                    |   |
| Calculation                                     |                  | P                                       | lanning formula                   | a:                          |                           |                                |                |                                          |                                    |   |
| Calculation group:                              |                  | $\sim$                                  |                                   |                             |                           |                                |                |                                          |                                    |   |
| ▲ Plan<br>Coverage group:<br>Forecasting group: | FGEU1            | ~                                       |                                   |                             |                           |                                |                |                                          |                                    |   |

## 11. Scroll down to Financial dimensions and populate

- i. Business Segment = WAT
- ii. Cost Centre = WAT

| 🙀 Released product details (1 - pla) - Product number: RSPAKIT99, RSPAKIT99, Products: RSPAKIT99                                                                                                    |    | - 🗆 ×               |
|----------------------------------------------------------------------------------------------------|----|---------------------|
| File  Product Purchase Sell Manage stock Engineer Plan Manage projects Manage costs Retail General                                                                                                    |    |                     |
| X Delete       Image: Second second sec |    |                     |
| RSPAKIT99 : Relax Spa Test - Box of 6                                                                                                    |    | Retail c 🔃 🔺        |
| Product type: Item Product subtype: Product                                                                                                    |    | Operating uni       |
| Costing                                                                                                    | ^  | -                   |
| Cost group: V ABC classification                                                                                                    |    | This grid is empty. |
| Use cost price by variant: Value: None v                                                                                                    |    |                     |
| Price update None ~                                                                                                    |    |                     |
| Latest cost price: None V                                                                                                    |    |                     |
| Date of price: Carrying cost: None V                                                                                                    |    | More                |
| Prices                                                                                                    |    | Related 🕞 🗸         |
| Unit: Box                                                                                                    |    | Assort 🗊 🗸          |
| Price unit: 1.00                                                                                                    |    |                     |
| Price quantity: 0.00                                                                                                    |    |                     |
| Price: 0.00                                                                                                    |    |                     |
| <ul> <li>Financial dimensions</li> </ul>                                                                                                    | -  |                     |
| Default financial dimensions 🐵 Where the CostCentres dimension is us                                                                                                    | ed |                     |
| BusinesSegment   WAT   v   Water Treatment                                                                                                    |    |                     |
| CostCentres: WAT v Water Treatment                                                                                                    |    |                     |
| lemons IN No default                                                                                                    |    |                     |
|                                                                                                    |    |                     |
| P Retail                                                                                                    | ~  |                     |
| K K K K K K K K K K K K K K K K K K K                                                                                                    | 3  | Close               |

## 12. On the top navigation ribbon click on Manage Stock

| 🙀 Releas | ed product detail                    | ls (1 - pla) - F | Product nu | mber: RSPAKIT99, R | SPAKIT99, Prod | ucts: RSPAKIT99      |              |         |         |                                        |             |            | - |   | × |   |
|----------|--------------------------------------|------------------|------------|--------------------|----------------|----------------------|--------------|---------|---------|----------------------------------------|-------------|------------|---|---|---|---|
| File 👻   | Product                              | Purchase         | Sell       | Manage stock       | Engineer       | Plan Mana            | age projects | Manage  | costs   | Retail General                         |             |            |   | Į |   | ) |
| Edit     | Delete<br>Apply template<br>Validate | Product          | Template   | Released product   | t Product      | a to<br>Translations |              | Product | Product | Product categories<br>Related products | Attachments | Additional |   |   |   |   |
| N        | aintain                              | N                | ew         | Product            | master         | Languages            | 5.2405       |         | Set up  |                                        | Attachments | Other      |   |   |   |   |

## 13. Click on Default order settings

| 🙀 Released product details (1 - pla) - Product number: RSPAKIT99, RSPAKIT99, Products: RSPAKIT99 - |              |                 |                           |                                 |                                           |                                             |  |  |
|----------------------------------------------------------------------------------------------------|--------------|-----------------|---------------------------|---------------------------------|-------------------------------------------|---------------------------------------------|--|--|
| File 👻                                                                                             | Product      | Purchase        | Sell M                    | anage stock                     | Engineer Plan                             | Manage projects Manage costs Retail General |  |  |
| On-hand<br>stock                                                                                   | Transactions | Lots<br>Batches | Default order<br>settings | Site specific<br>order settings | Warehouse items Bar codes IIII GTIN codes | Multi dimension                             |  |  |
|                                                                                                    | View         |                 | Urder                     | settings                        | Warehouse                                 | Packaging                                   |  |  |

## 14. Populate the following

- i. Default order type to Purchase order
- ii. Set Purchase, Stock and Sales sites to PLAHAST
- iii. Close window

| 🌉 Default order sett | ings (1 - pla) - Item number: PCH999, | PCH999         |         | _ |   |      | × |
|----------------------|---------------------------------------|----------------|---------|---|---|------|---|
| File 👻 🌞 New         | / 🗙 Delete                            |                |         |   |   |      | ? |
| General Purchase     | order Stock Sales order               |                |         |   |   |      |   |
| Identification       |                                       | Purchase site  |         |   |   |      |   |
| Item number:         | PCH999                                | Purchase site: | PLAHAST | ~ |   |      |   |
| Product name:        | Super no foam                         | Stock site     |         |   |   |      |   |
| Order type           |                                       | Stock site:    | PLAHAST | ~ |   |      |   |
| Default order type   | Purchase order \vee                   | Sales site     |         |   |   |      |   |
|                      |                                       | Sales site:    | PLAHAST | ~ |   |      |   |
|                      |                                       |                |         |   |   |      |   |
|                      |                                       |                |         |   |   |      |   |
|                      |                                       |                |         |   |   |      |   |
|                      |                                       |                |         |   |   |      |   |
|                      |                                       |                |         |   |   |      |   |
|                      |                                       |                |         |   |   |      |   |
|                      |                                       |                |         |   |   |      |   |
|                      |                                       |                |         |   |   |      |   |
|                      |                                       |                |         |   |   |      |   |
|                      |                                       |                |         |   |   |      |   |
|                      |                                       |                |         |   |   |      |   |
| Identify t   GBP   U | JSR Model pla initial 12/01/2022      | AX2012Copyo    | fLive 🗐 | 8 | C | lose |   |

## 15. Click on Site specific settings

| 🉀 Release | 🙀 Released product details (1 - pla) - Product number: RSPAKIT99, RSPAKIT99, Products: RSPAKIT99 – |          |              |                          |                   |                 |                    |        | -       |  | × |   |  |
|-----------|----------------------------------------------------------------------------------------------------|----------|--------------|--------------------------|-------------------|-----------------|--------------------|--------|---------|--|---|---|--|
| File 👻    | Product                                                                                            | Purchase | Sell N       | lanage stock             | Engineer Plan     | Manage projects | Manage costs       | Retail | General |  |   | E |  |
|           |                                                                                                    | Lots     | =            |                          | 🔛 Warehouse items |                 | Bulk item conver   | ion    |         |  |   |   |  |
|           |                                                                                                    | Batches  |              | - (Shill)                | III Bar codes     |                 | 📥 Consolidated on- | hand   |         |  |   |   |  |
| On-hand   | Transactions                                                                                       |          | Default orde | r Site specific          | IIII GTINI codor  | Multi dimension |                    |        |         |  |   |   |  |
| stock     |                                                                                                    |          | settings     | order settings           | min officioues    | on-hand         |                    |        |         |  |   |   |  |
|           | View                                                                                               |          | Orde         | r s <mark>ettings</mark> | Warehouse         |                 | Packaging          |        |         |  |   |   |  |

16. Populate the following fields

- i. Site to PLAHAST
- ii. Purchase warehouse to either 45, 80 or 82
- iii. Stock warehouse to either 40, 45 or 82
- iv. Sales warehouse to 40

| 🜉 Site | spec | ific order se | ttings (1 - pla) - ltem number: RSPAKIT99, RSPAKIT99 | - | > | < |
|--------|------|---------------|------------------------------------------------------|---|---|---|
| File 🚽 | -    | 🔆 New         | 🗙 Delete                                             |   |   | ? |
|        |      |               |                                                      |   |   |   |

| Overview General | Purchase order Stock  | Sales order     |                 |       |
|------------------|-----------------------|-----------------|-----------------|-------|
| Site             | Purchase warehouse    | Stock warehouse | Sales warehouse |       |
| -                | *                     | •               | •               |       |
| PLAHAST          | 45                    | 45              | 40 🗸            |       |
|                  |                       |                 |                 |       |
|                  |                       |                 |                 |       |
|                  |                       |                 |                 |       |
|                  |                       |                 |                 |       |
|                  |                       |                 |                 |       |
|                  |                       |                 |                 |       |
|                  |                       |                 |                 |       |
|                  |                       |                 |                 |       |
|                  |                       |                 |                 |       |
|                  |                       |                 |                 |       |
|                  |                       |                 |                 |       |
|                  |                       |                 |                 |       |
|                  |                       |                 |                 |       |
|                  |                       |                 |                 |       |
|                  |                       |                 |                 |       |
| entify t GBP U   | ISR Model pla initial | 11/01/2022 AX20 | )12CopyofLive 🗐 | Close |

### 17. Click on Warehouse items

| 🉀 Release | 🙀 Released product details (1 - pla) - Product number: RSPAKIT99, RSPAKIT99, Products: RSPAKIT99 — 🗆 |              |            |                   |                   |                 |                   |        | ×       |  |  |
|-----------|----------------------------------------------------------------------------------------------------|--------------|------------|-------------------|-------------------|-----------------|-------------------|--------|---------|--|--|
| File 👻    | Product                                                                                              | Purchase     | Sell       | Manage stock      | Engineer Plan     | Manage projects | Manage costs      | Retail | General |  |  |
|           |                                                                                                    | Lots         | =          |                   | 🏭 Warehouse items |                 | Bulk item conver  | ion    |         |  |  |
|           |                                                                                                    | Heat Batches |            |                   | III Bar codes     |                 | . Consolidated on | hand   |         |  |  |
| On-hand   | Transactions                                                                                         |              | Default or | der Site specific | IIIII GTIN codes  | Multi dimension |                   |        |         |  |  |
| Stock     | View                                                                                                 |              | Or         | der settings      | Warehouse         |                 | Packaging         |        |         |  |  |

18. Add all the warehouses this item will be purchased in to, manufactured, stock and sold/returned. To do this click on New and then populate the warehouse field, below is a screenshot of a typical setup required for a water treatment product. You may also need to add warehouse 11 if the item could be used in subcontracting

| 🌉 Warehouse items ( | 1 - pla) - | ltem num | ber: RSP | AKIT99, All | - 🗆        | ×     |
|---------------------|------------|----------|----------|-------------|------------|-------|
| File 👻 🔆 New        | XD         | elete    |          |             |            |       |
| Overview General    | Locatior   | ns       |          |             |            |       |
| Configuration       | Size       | Colour   | Style    | Warehouse   | Counting g | group |
| -                   | -          | *        | -        | <b>.</b>    |            | -     |
|                     |            |          |          |             |            |       |
|                     |            |          |          | 40          |            |       |
|                     |            |          |          | 45          |            |       |
|                     |            |          |          | 80          |            |       |
|                     |            |          |          | 99<br>//1   |            |       |
|                     |            |          |          | 82          |            |       |
|                     |            |          |          |             |            |       |
|                     |            |          |          |             |            |       |
|                     |            |          |          |             |            |       |
|                     |            |          |          |             |            |       |
|                     |            |          |          |             |            |       |
|                     | 1          | 1        |          | I           |            |       |
| Descrip pla initia  | 11/01      | /2022 A) | (2012Co  | opyofLive 🗐 | <b>C</b>   | lose  |

19. Now default receipt and issue locations need to be added, to do this select a warehouse and click on general tab

| 翼 W   | /arehouse items (1 | - pla) - | ltem num | ber: RSP | AKIT99, DI  | - 🗆        | ×    |
|-------|--------------------|----------|----------|----------|-------------|------------|------|
| File  | 👻 🔆 New            | XD       | elete    |          |             |            |      |
| Ove   | rview General      | Locatior | 15       |          |             |            |      |
|       | Configuration      | Size     | Colour   | Style    | Warehouse   | Counting g | roup |
|       | *                  | -        | •        | -        | •           |            | •    |
|       |                    |          |          | :        |             |            |      |
|       |                    |          |          |          | 40          |            |      |
|       |                    |          |          |          | 45          |            |      |
|       |                    |          |          |          | 00          |            |      |
|       |                    |          |          |          | 41          |            |      |
|       |                    |          |          |          | 82          |            |      |
|       |                    |          |          |          |             |            |      |
|       |                    |          |          |          |             |            |      |
|       |                    |          |          |          |             |            |      |
|       |                    |          |          |          |             |            |      |
|       |                    |          |          |          |             |            |      |
|       | -                  |          |          |          |             |            |      |
| Descr | rip pla initial    | 11/01    | /2022 AX | (2012Co  | opyofLive 🗐 |            | ose  |

- 20. Populate the fields as below
  - a. For warehouse 40
    - i. Store zone = General
    - ii. Default receipt location = WATER (stock item) or CUST (made to order item)
    - iii. Picking location = CUST (made to order item) DO NOT populate if item is to be stocked in the warehouse

| 🌉 Warehouse items (1 - pla) - Item | number: RSPAKIT99, DI — 🗆 🗙    |
|------------------------------------|--------------------------------|
| File 👻 🔆 New 🗡 Delete              |                                |
| Overview General Locations         |                                |
| Warehouse management               |                                |
| Store zone:                        | General 🗸                      |
| Default receipt location:          | CUST 🗸                         |
| Default issue location:            | CUST 🗸                         |
| Use consolidated picking metho     | According to warehouse setup ~ |
| Picking locations                  |                                |
| Picking location:                  | CUST V                         |
| Required minimum:                  |                                |
|                                    |                                |
|                                    |                                |
|                                    |                                |
|                                    |                                |
|                                    |                                |
| Locatio pla initial 11/01/2022     | 2 AX2012CopyofLive 🗐 🗊 Close   |

- b. For manufacturing warehouses, Goods In and returns populate as below
  - i. Store zone = General
  - ii. Default receipt location for WH41 = 21
  - WH45 = Location most likely to be stored (this can be changed at works order receipt time)
    WH80 = GI0000
    WH82 = 82
    WH99 = RTNS
    iii. Default receipt location for WH41 = 21
    WH45 = Location most likely to be consumed from
    WH80 = GI0000
    WH82 = 82
    WH99 = RTNS

Repeat this for every warehouse the has been added, close the window when finished

| 🙀 Warehouse items (1 - pla) - Item | number: RSPAKIT99, DI — 🛛 🗆                     | ]     | × |
|------------------------------------|-------------------------------------------------|-------|---|
| File 👻 🌞 New 🗡 Delete              |                                                 |       | 0 |
| Overview General Locations         |                                                 |       |   |
| Warehouse management               |                                                 |       |   |
| Store zone:                        | General 🗸                                       |       |   |
| Default receipt location:          | BAY05 V                                         |       |   |
| Default issue location:            | BAY05 V                                         |       |   |
| Use consolidated picking method:   | According to warehouse setup $ \smallsetminus $ |       |   |
| Picking locations                  |                                                 |       |   |
| Picking location:                  | $\sim$                                          |       |   |
| Required minimum:                  |                                                 |       |   |
|                                    |                                                 |       |   |
|                                    |                                                 |       |   |
|                                    |                                                 |       |   |
|                                    |                                                 |       |   |
|                                    |                                                 |       |   |
| Locatio pla initial 11/01/2022     | 2 AX2012CopyofLive 🗐 🗊                          | Close |   |

21. Click on the Manage Costs tab on the navigation ribbon

| 🙀 Releas             | 🙀 Released product details (1 - pla) - Product number: RSPAKIT99, RSPAKIT99, Products: RSPAKIT99 |              |                          |              |                       |              |                |  | □ × |
|----------------------|--------------------------------------------------------------------------------------------------|--------------|--------------------------|--------------|-----------------------|--------------|----------------|--|-----|
| File 👻               | Product                                                                                          | Purchase     | Sell Manage stock Er     | ngineer Plan | Manage projects       | Manage costs | Retail General |  |     |
| *=) i                | h. h.                                                                                            | 🚟 Lines      | Real Configuration route | Lines        | 占 Report as finished  |              |                |  |     |
|                      | f <sub>x</sub>                                                                                   | 🔜 Designer   | Configuration - tree     | Designer     | 📸 Max. report as fini | shed         |                |  |     |
| Works B<br>orders or | atch Route<br>rders                                                                              | 🚱 Where-used | Maintain configurations  | 🙆 Where-used |                       |              |                |  |     |
| V                    | iew                                                                                              | BOM          | Configuration            | Formula      | Process               |              |                |  |     |

# 22. Click on Item price

| File     Product     Purchase     Sell     Manage stock     Engineer     Plan     Manage projects     Manage costs     Retail     General |  |
|----------------------------------------------------------------------------------------------------|--|
|                                                                                                    |  |
| Item <sup>2</sup> osting<br>price                                                                                                    |  |

# 23. Click on Pending prices

|           | lew 🗙 Del     | ete Calculati | on Summarv |       |               |               | Activate Sto      | ck Loa       |      |                 |         |            |     |      |  |
|-----------|---------------|---------------|------------|-------|---------------|---------------|-------------------|--------------|------|-----------------|---------|------------|-----|------|--|
|           |               |               |            |       |               |               |                   |              |      |                 |         |            |     | <br> |  |
| g prices  | Active prices |               |            |       |               |               |                   |              |      |                 |         |            |     |      |  |
| view Ge   | neral Dimens  | ion           |            |       |               |               |                   |              |      |                 |         |            |     |      |  |
| Price typ | e Version     | Name          | Site       | e Pri | ce Price unit | Price charges | Price quantity    | Incl. in uni | Unit | Activation date | Blocked | Calculated | Log |      |  |
|           | •             | *             |            | *     | • •           | *             | •                 | •            | •    | *               |         |            |     |      |  |
|           |               |               |            |       |               | Th            | is grid is empty. |              |      |                 |         |            |     |      |  |
|           |               |               |            |       |               |               |                   |              |      |                 |         |            |     |      |  |
|           |               |               |            |       |               |               |                   |              |      |                 |         |            |     |      |  |
|           |               |               |            |       |               |               |                   |              |      |                 |         |            |     |      |  |
|           |               |               |            |       |               |               |                   |              |      |                 |         |            |     |      |  |
|           |               |               |            |       |               |               |                   |              |      |                 |         |            |     |      |  |
|           |               |               |            |       |               |               |                   |              |      |                 |         |            |     |      |  |
|           |               |               |            |       |               |               |                   |              |      |                 |         |            |     |      |  |
|           |               |               |            |       |               |               |                   |              |      |                 |         |            |     |      |  |
|           |               |               |            |       |               |               |                   |              |      |                 |         |            |     |      |  |
|           |               |               |            |       |               |               |                   |              |      |                 |         |            |     |      |  |
|           |               |               |            |       |               |               |                   |              |      |                 |         |            |     |      |  |
|           |               |               |            |       |               |               |                   |              |      |                 |         |            |     |      |  |
|           |               |               |            |       |               |               |                   |              |      |                 |         |            |     |      |  |
|           |               |               |            |       |               |               |                   |              |      |                 |         |            |     |      |  |
|           |               |               |            |       |               |               |                   |              |      |                 |         |            |     |      |  |
|           |               |               |            |       |               |               |                   |              |      |                 |         |            |     |      |  |
|           |               |               |            |       |               |               |                   |              |      |                 |         |            |     |      |  |
|           |               |               |            |       |               |               |                   |              |      |                 |         |            |     |      |  |
|           |               |               |            |       |               |               |                   |              |      |                 |         |            |     |      |  |
|           |               |               |            |       |               |               |                   |              |      |                 |         |            |     |      |  |
|           |               |               |            |       |               |               |                   |              |      |                 |         |            |     |      |  |
|           |               |               |            |       |               |               |                   |              |      |                 |         |            |     |      |  |
|           |               |               |            |       |               |               |                   |              |      |                 |         |            |     |      |  |
|           |               |               |            |       |               |               |                   |              |      |                 |         |            |     |      |  |

- 24. Populate the following
  - i. Select StdCost1 in the Version dropdown field
  - ii. Enter the cost price in the Price field

#### Then press Ctrl+S to save

Note:- You should only activate the item price the first time a code is setup, the finance department will then update the active standard cost once a year unless there is a big change in raw material costs causing the price to go up or down considerably. In which case you should notify the finance department so they can update it.

| 🖉 🌟 Nev      | v 🗙 Delete    | Calculation Summary Com | plete Print Cost rollup by | cost group Activate | Stock -    | .og Voucher   |                |                     |      |            |         |     |
|--------------|---------------|-------------------------|----------------------------|---------------------|------------|---------------|----------------|---------------------|------|------------|---------|-----|
|              |               |                         |                            |                     |            | -             |                |                     |      |            |         |     |
| ng prices Ad | tive prices   |                         |                            |                     |            |               |                |                     |      |            |         |     |
| rview Gener  | ral Dimension |                         |                            |                     |            |               |                |                     |      |            |         |     |
| Price type   | Version       | Name                    | Site                       | Price               | Price unit | Price charges | Price quantity | Incl. in unit price | Unit | From date  | Blocked | Cal |
| *            |               |                         | · ·                        | •                   | *          | *             | *              | *                   | *    | *          |         |     |
| Cost         | StdCost1      |                         | PLAH                       | 18.52               | 1.00       | 0.00          | 0.00           |                     | Ltr  | 01/01/2013 |         |     |
|              |               |                         |                            |                     |            |               |                |                     |      |            |         |     |
|              |               |                         |                            |                     |            |               |                |                     |      |            |         |     |
|              |               |                         |                            |                     |            |               |                |                     |      |            |         |     |
|              |               |                         |                            |                     |            |               |                |                     |      |            |         |     |
|              |               |                         |                            |                     |            |               |                |                     |      |            |         |     |
|              |               |                         |                            |                     |            |               |                |                     |      |            |         |     |
|              |               |                         |                            |                     |            |               |                |                     |      |            |         |     |
|              |               |                         |                            |                     |            |               |                |                     |      |            |         |     |
|              |               |                         |                            |                     |            |               |                |                     |      |            |         |     |
|              |               |                         |                            |                     |            |               |                |                     |      |            |         |     |
|              |               |                         |                            |                     |            |               |                |                     |      |            |         |     |
|              |               |                         |                            |                     |            |               |                |                     |      |            |         |     |
|              |               |                         |                            |                     |            |               |                |                     |      |            |         |     |
|              |               |                         |                            |                     |            |               |                |                     |      |            |         |     |
|              |               |                         |                            |                     |            |               |                |                     |      |            |         |     |
|              |               |                         |                            |                     |            |               |                |                     |      |            |         |     |

25. Click Activate

| g prices Act | tive prices  |                 |      |       |            |               |                |                     |      |            |         |      |
|--------------|--------------|-----------------|------|-------|------------|---------------|----------------|---------------------|------|------------|---------|------|
| view Gener   | al Dimension |                 |      |       |            |               |                |                     |      |            |         |      |
| Price type   | Version      | Name            | Site | Price | Price unit | Price charges | Price quantity | Incl. in unit price | Unit | From date  | Blocked | Calc |
| •            | -            | •               | •    | -     | •          | •             | -              | •                   | *    | •          |         |      |
| Cost         | StdCost1     | Standard cost_1 | PLAH | 18.52 | 1.00       | 0.00          | 0.00           |                     | Ltr  | 01/01/2013 |         | 0    |
|              |              |                 |      |       |            |               |                |                     |      |            |         |      |
|              |              |                 |      |       |            |               |                |                     |      |            |         |      |
|              |              |                 |      |       |            |               |                |                     |      |            |         |      |
|              |              |                 |      |       |            |               |                |                     |      |            |         |      |
|              |              |                 |      |       |            |               |                |                     |      |            |         |      |
|              |              |                 |      |       |            |               |                |                     |      |            |         |      |
|              |              |                 |      |       |            |               |                |                     |      |            |         |      |
|              |              |                 |      |       |            |               |                |                     |      |            |         |      |
|              |              |                 |      |       |            |               |                |                     |      |            |         |      |
|              |              |                 |      |       |            |               |                |                     |      |            |         |      |
|              |              |                 |      |       |            |               |                |                     |      |            |         |      |
|              |              |                 |      |       |            |               |                |                     |      |            |         |      |
|              |              |                 |      |       |            |               |                |                     |      |            |         |      |
|              |              |                 |      |       |            |               |                |                     |      |            |         |      |
|              |              |                 |      |       |            |               |                |                     |      |            |         |      |

26. A popup message will appear saying the prices has been activated as the current system date and the price will appear on the Active prices tab. Click Close

| Infolog (1)                                                                                                    | -             |           | ×    |
|----------------------------------------------------------------------------------------------------|---------------|-----------|------|
|                                                                                                    |               |           |      |
| A Read the warning messages and take suitable action.                                                                          |               |           |      |
|                                                                                                    |               |           |      |
| 🚖 Message (16:08:58)                                                                                                    |               |           |      |
| Price for item RSPAKIT99 was effective as per 01/01/2013. Current system date is of 11/01/2022. Record has been updated as eff | ective from s | system da | ate. |
|                                                                                                    |               |           |      |
|                                                                                                    |               |           |      |
|                                                                                                    |               |           |      |
|                                                                                                    |               |           |      |
|                                                                                                    |               |           |      |
|                                                                                                    |               |           |      |
|                                                                                                    |               |           |      |
|                                                                                                    |               |           |      |
|                                                                                                    |               |           |      |
|                                                                                                    |               |           |      |
|                                                                                                    |               |           |      |
|                                                                                                    |               |           |      |
|                                                                                                    |               |           |      |
|                                                                                                    |               |           |      |
|                                                                                                    |               |           |      |
|                                                                                                    |               |           |      |
|                                                                                                    | Clear         | Clo       | ose  |
|                                                                                                    |               |           |      |